### SCIpX User Manual

Draft version 0.0

Benoît Ferrero EPI AOSTE INRIA Sophia Méditerranée

This draft document provides user guidance for potential users of the SCIpX (pronounce [saï pix]) tool. The tool extractx IP-XACT models (IEEE 1685 standard) from SystemC files (IEEE 1666 standard). Currently the tool focuses on structural component descriptions and interconnects.

SCIpX is based both on PinaVM for symbolic elaboration, and Doxygen for static analysis, whose results are later combined and translated into IP-XACT files.

The document describes the various format assumptions and requirements for the input and output files. IP-XACT representations come as Ecore models. The main features of the various transformations are outlined, and the practical way to apply these successive transformation steps is also described.

| 1 |   | Install                                                  |
|---|---|----------------------------------------------------------|
| 2 |   | Ecore.IPXACT Model                                       |
|   | 1 | Presentation                                             |
|   | 2 | Editor4                                                  |
|   |   | Vendor Extensions View                                   |
|   |   | VLNV View                                                |
|   | 3 | Create Ecore.IPXACT Model7                               |
|   | 4 | Export to IPXACT                                         |
|   |   | Running export                                           |
|   |   | Export option                                            |
| 3 |   | Transformation FromSystemC Source code to Ecore.IPXACT   |
|   | 1 | Create Ecore.IPXACT Model FromSystemC source code        |
|   | 2 | Rule Creation                                            |
| 4 |   | Transformation UML (with «IPXACT4UML" Profile) -> IPXACT |
|   | 1 | Using a profile13                                        |
|   |   | Apply a profile                                          |
|   |   | Using a Profile                                          |
|   | 2 | Example && Screenshots                                   |
|   | 3 | Transformation Rule:                                     |
|   |   | Design :                                                 |
|   |   | <i>Component</i> :                                       |
|   |   | AbstractionDefinition:                                   |
|   |   | BusDefinition:                                           |
|   | 4 | Launch Transformation:                                   |
| 5 |   | Transformation IPXACT -> UML                             |
|   | 1 | Transformation Rule                                      |
|   | 1 | Launch Transformation:                                   |
| 6 |   | Transformation FromIPXACT to SystemC                     |
|   | 1 | IPXACT to SystemC                                        |
|   | 2 | Launch generation                                        |

# 1 Install

SCIpX TimeSquare may be installed over an existing Eclipse installation using the following update site:

- *Help >; Install New Software >*
- Available Software Site ... >
  - Download <u>BookMark File (on http://www-sop.inria.fr/aoste/software/ipxact2marte/bookmarks.xml)</u> and Import this File (*Import ...*)

| Preterences                                                                                                    |                                                                                                    |                                                                                                    |                                                            |                                          |
|----------------------------------------------------------------------------------------------------|----------------------------------------------------------------------------------------------------|----------------------------------------------------------------------------------------------------|------------------------------------------------------------|------------------------------------------|
| Vreterences      Vype filter tex.      General     Artic Editor     Artic Editor     A | Available Software Sil<br>Inne Artest<br>Sign Antest<br>Sign Antestatures<br>Sign Antestatures<br>Sign Antestature | Location<br>http://www-sop.ma.fr/asste/dev/tu<br>http://dwwibad.edipse.org/modelin<br>http://dwwibad.edipse.org/modelin<br>http://dwwibad.edipse.org/modelin<br>http://dwwibad.edipse.org/modelin<br>http://dwwibad.edipse.org/modeline<br>http://dwwibad.edipse.org/modeline | Ena<br>Erabled<br>Erabled<br>Erabled<br>Frahled<br>Frahled | Acd<br>Edit<br>Ramove<br>Tos: Connection |
| Available Sortware Stees     Java     Remits.a     Remits.a     Nuclei Vallakun     Payrus     Payrus     Payrus     Payrus     Tun/Usbug     Toom     Tonco     D I M12 Disgrame                                                                                                    | भी cales<br>औ nodeling.mdt.papyr                                                                                                    | http://download.edipes.org/nodeln                                                                                                    | Erabled<br>Erabled                                         | Frohle<br>Import                         |
| (?)                                                                                                    |                                                                                                    |                                                                                                    | ОК                                                         | Cancel                                   |

- o Press Ok for return to "Install" Windows
- select site :\_http://www-sop.inria.fr/aoste/software/ipxact2marte/update/"
- select desired features

| 🤤 Install                                                                                           |                                                                                              |                                                  |                                  |
|----------------------------------------------------------------------------------------------------|----------------------------------------------------------------------------------------------|--------------------------------------------------|----------------------------------|
| Available Software                                                                                  |                                                                                              |                                                  |                                  |
| Check the items that you wish to install.                                                           | (B)=-                                                                                        |                                                  |                                  |
| Work with: <sup>0</sup> \${p2.metadata.repo.name} - http://www-sop.inria.fr/aoste/dev/time_square   | Adds Find more software by working with the ' <u>Available Software Sites</u> ' preferences. |                                                  |                                  |
| type filter text                                                                                    |                                                                                              |                                                  |                                  |
| Name                                                                                                | Version                                                                                      | 🚔 Install                                        |                                  |
| (ii) IIII AOSTE TimeSquare (Helios Incompatible , Require Papyrus )     [III AOSTE TimeSquare Bitta |                                                                                              | Install Details                                  |                                  |
| System: Minuert                                                                                     | 1.2.0.013389                                                                                 |                                                  | er                               |
| TimeSquare Behavior Monager                                                                         | 1.2.0.013389                                                                                 | Name Version Id                                  |                                  |
|                                                                                                    |                                                                                              | PXACT 1.2.0 fr.invia.aoste.pxact.feature.feature |                                  |
|                                                                                                    |                                                                                              |                                                  |                                  |
| Details                                                                                             |                                                                                              |                                                  |                                  |
|                                                                                                    | 2                                                                                            | Size: Unknown                                    | <u> </u>                         |
| Show only the latest versions of available software                                                 | Hide items that are already installed                                                        |                                                  |                                  |
| Group items by category                                                                             | What is <u>already installed</u> ?                                                           |                                                  | <u></u>                          |
| Contact all update sites during install to find required software                                   |                                                                                              |                                                  | Mon                              |
| 0                                                                                                   | < Book Next > Finish Cancel                                                                  | 0                                                | <gad tjent=""> Ensh Cancel</gad> |

# 2 Ecore.IPXACT Model

### **1** Presentation

The ECORE.IPXACT model is Ecore model which representing the concepts of IPXACT.

It allows multiple objects IPXACT (Component, Design, AbstractionDefinion and BusDefinition) in the same file.

The tool provides a mechanism to import and export IPXACT.

It includes a system for automatic link resolution (LibraryRef), Management Vendor Extensions.

### 2 Editor

| 6                                            | Plug-in Development -                                     | demo1/Leon2TLM.spirit - Eclipse                         | (A)               | * |
|----------------------------------------------|-----------------------------------------------------------|---------------------------------------------------------|-------------------|---|
| <u>File Edit N</u> avigate Se <u>a</u> rch I | Project Run Net4j Examples spirit Editor Window           | SVN Help                                                |                   |   |
| []~ [] [] [] *~ O~ 9~                        | <b>%~</b>   ≝ ≝ <b>©</b> ~                                | E 💿 🗉 🐼 🆊                                               | <b>谷 む</b>        |   |
| 🛛 🥭 💪 🛷 🛛 🙀 🗍 Update                         |                                                           |                                                         |                   |   |
| 😫 Packa 🛛 🍣 Plug-i 🖱 🗖                       | Leon2TLM.uml                                              |                                                         | - B X * - I       | - |
| □ 😤 🔍 🏹                                      | hesource Set                                              |                                                         |                   | 7 |
| default 12791776026                          | Splatform:/resource/demo1/Leon2TLM.spirit                 |                                                         | + a 🗈             |   |
| DefaultName spirit                           |                                                           |                                                         | invact            | 잼 |
| DefaultName.spirit.un                        | A Bus Definition Type [amba.com : AMBA2 : r2              | p0_6 : AHB]                                             | b D abstra        | 1 |
| x example 0.xml                              | Bus Definition Type [amba.com : AMBA2 : r1                | p0_6 : AHBLite]                                         | D abstra          |   |
| x example 1 xml                              | Bus Definition Type [amba.com : AMBA2 : r2                | p0_4 : APB]                                             |                   |   |
| x example 2.xml                              | Component Type [spiritconsortium.org : Leo                | n2TLM : 1.4 : processor]                                | D Addre.          |   |
| a example 3.xml                              | P                                                         | n2TLM : 1.4 : ahbbus]                                   |                   |   |
| a example 4.xml                              | Component Type [spiritconsortium.org : Leo                | n2TLM : 1.4 : apbmst]                                   | D AMBAS           |   |
| a example 5.xml                              | Component Type [spiritconsortium.org : Leo                | n2TLM : 1.4 : ahbram]                                   | b 🗈 busdet        |   |
| a example 6.xml                              | Design Type [spiritconsortium.org : Leon2TL               | M : 1.4 : design_Leon2Platform]                         | b S busdet        |   |
| example_7.xml                                | P                                                         | .M : 1.4 : design_Leon2Platform2]                       | b 🔝 busdet        |   |
| 🖹 example_8.xml                              | P      Abstraction Definition Type [spiritconsortiun]     | n.org : abstractiondef.tim : 1.4 : ahb_pv]              | ▷ Solution busdet |   |
| 🖹 example_9.xml                              | P                                                         | n.org : abstractiondef.tlm : 1.4 : apb_pv]              | D S busder        |   |
| Leon2TLM.di2                                 | V 🔶 Header                                                |                                                         | ▶ 🔝 busder        |   |
| Leon2TLM.profile.di2                         |                                                           |                                                         | ▶ 🔜 busder        |   |
| 🖶 Leon2TLM.profile.uml                       |                                                           |                                                         | ▶ 🔝 busdet        |   |
| 🔉 Leon2TLM spirit                            | The side in the design of the Table Manager               |                                                         | ♦ Souther         |   |
| 📓 Leon2TLM.spirit.spirit                     | Selection ipxact Header Description Table VLVN View       | VE Editor                                               | D Subusder        |   |
| Econ2TLM.spirit.uml                          | 🕙 Error Log 🖉 Tasks 👩 Info TimeSquare 🖹 Problem           | s 🗳 Console 🗖 Properties 🛿 🚺 Observer Generator 📑 📑 🐡 🧾 | Distance busder   |   |
| Deon2TLM.uml                                 | Property                                                  | Value                                                   | busdet            |   |
| systemC.spirit                               | Description                                               | 12                                                      | 👂 🔜 busder        |   |
| systemC.spirit.spirit                        | Library                                                   | r≡ Leon2TLM                                             | 👂 🔝 busde         |   |
| systemC.spirit.uml                           | Name                                                      | 🖙 processor                                             | busdet            |   |
| P 🖂 demolbis                                 | Vendor                                                    | 🖙 spiritconsortium.org                                  | 🕨 🔝 busdet        |   |
| V 🖨 demo2                                    | Version                                                   | <sup>8</sup> 至 1.4                                      | D 💦 busdet        |   |
| demo3                                        |                                                           |                                                         | busdet            |   |
| P 🖂 demo4                                    |                                                           |                                                         | 👂 🔝 busdet        |   |
| DemoccsL                                     |                                                           |                                                         | D 💦 busdet        |   |
| Example VDHL                                 |                                                           |                                                         | P 👪 busder        |   |
| h fotost dos MOSTERDO                        |                                                           |                                                         | P 🔝 busder        |   |
| PUTproject1                                  |                                                           |                                                         | P 🚵 busde         |   |
| SystemClmport                                |                                                           |                                                         | P 🚵 busdet        |   |
| Systementport V                              |                                                           |                                                         | P 💑 busde         | × |
| Selected Object: Com                         | ponent Type Ispiritconsortium org : Leon2TLM : 1.4 . proc | ressorl                                                 |                   |   |

- Multi-View Editor
- Import /Export IPXACT
- Resolution Automatic links (LibraryRef : update of VLNV Fields when the target changed)
- Editor with view for vendor-extensions.

#### **Vendor Extensions View**

The editor view is dedicated to the Vendor-extension allows to edit.

| 💊 easter.di2   | test5.launch                                                                       | 😡 Leon2TLM.spirit     | systemC.spirit.uml   | 🗟 Leon2TLM spirit 🕺 | »₄ □ E             |  |
|----------------|------------------------------------------------------------------------------------|-----------------------|----------------------|---------------------|--------------------|--|
| Object         |                                                                                    |                       |                      |                     |                    |  |
| ComponentT     | ype                                                                                |                       |                      |                     | <pre>&gt;</pre>    |  |
| ComponentT     | ComponentType :[spiritconsortium.org : Leon2TLM : ahbram : 1.4] description: null) |                       |                      |                     |                    |  |
| displayname    |                                                                                    |                       |                      |                     |                    |  |
|                |                                                                                    |                       |                      |                     |                    |  |
| Descprition    |                                                                                    |                       |                      |                     |                    |  |
| platform:/     | esource/demo1/Leo                                                                  | n2TLM.spirit          |                      |                     |                    |  |
|                | Extensions Type                                                                    |                       |                      |                     |                    |  |
| My V           | endor Extension ext                                                                | ension                |                      |                     |                    |  |
|                |                                                                                    |                       |                      |                     |                    |  |
|                |                                                                                    |                       |                      |                     |                    |  |
|                |                                                                                    |                       |                      |                     |                    |  |
|                |                                                                                    |                       |                      |                     |                    |  |
|                |                                                                                    |                       |                      |                     |                    |  |
|                |                                                                                    |                       |                      |                     |                    |  |
|                |                                                                                    |                       |                      |                     |                    |  |
|                |                                                                                    |                       |                      |                     |                    |  |
|                |                                                                                    |                       |                      |                     |                    |  |
|                |                                                                                    |                       |                      |                     |                    |  |
|                |                                                                                    |                       |                      |                     |                    |  |
|                |                                                                                    |                       |                      |                     |                    |  |
| -              |                                                                                    |                       | ٨dd                  |                     | 1                  |  |
|                | . 12                                                                               |                       |                      |                     |                    |  |
| Selection      | t Header Descriptio                                                                | on Table VLVN View VI | Editor               |                     |                    |  |
| 👫 Problems 🥻 🧟 | Javadoc 🙆 Declar                                                                   | ati 🔲 Propertie 🕱     | 🖲 Error Log 🥥 IPXACT | 🚯 EMF regis 📮 Cons  | ole 👩 Info Tim 🔤 🗖 |  |
|                |                                                                                    |                       |                      | C                   | 1 🖬 🔅 🖾 🕼 🎽        |  |
| Property       |                                                                                    | Value                 |                      |                     |                    |  |
| Attribute      |                                                                                    | <b>2</b> 4 1          |                      |                     |                    |  |
| Name           |                                                                                    | 💷 exter               | nsion                |                     |                    |  |
| Prefix         |                                                                                    | 🖙 vend                | or                   |                     |                    |  |
| Value          |                                                                                    | 💷 myva                | lue                  |                     |                    |  |
|                |                                                                                    |                       |                      |                     |                    |  |
|                |                                                                                    |                       |                      |                     |                    |  |
|                |                                                                                    |                       |                      |                     |                    |  |
|                |                                                                                    |                       |                      |                     |                    |  |
|                |                                                                                    |                       |                      |                     |                    |  |
|                |                                                                                    |                       |                      |                     |                    |  |
|                |                                                                                    |                       |                      |                     |                    |  |
|                |                                                                                    |                       |                      |                     |                    |  |
|                |                                                                                    |                       |                      |                     |                    |  |
|                |                                                                                    |                       |                      |                     |                    |  |

#### **1Vendor Editor View**

For each vendor extension, one can define its name (prefix and name), its value, and type (Attribute, *in* the sense of XML, 1: **attribute**, 2: **node**, 3: **text**).

#### **VLNV View**

In VLNV view, display object in the tree. The tool also lists all LibraryRef for a given target object.

| 🗢 🛃 Vendor :spiritconsortium.org                                                                            |
|----------------------------------------------------------------------------------------------------|
| ▽ 🏄 Library :Leon2TLM                                                                                       |
| ▽ 🏄 Version :1.4                                                                                            |
| Amme : ahbbus (Object :1, Reference :1)                                                                     |
| Ame : design_Leon2Platform (Object :1 ,Reference :0 )                                                       |
| ▽ 🏄 Name : processor (Object :1 ,Reference :1 )                                                             |
| ComponentType : Root : < <leon2tlm.spirit>&gt;</leon2tlm.spirit>                                            |
| ▽ 🏄 LibraryRefType                                                                                          |
| LibraryRefType : ComponentInstanceType On DesignType[spiritconsortium.org : Leon2TLM : design_Leon2Platforn |
| Ame : apbmst (Object :1 ,Reference :1 )                                                                     |
| Amme : ahbram (Object :1 ,Reference :1 )                                                                    |
| 🕨 📩 Library :abstractiondef.tlm                                                                             |
| 👌 🙀 Vendor :amba.com                                                                                        |
|                                                                                                    |
|                                                                                                    |
|                                                                                                    |
|                                                                                                    |
|                                                                                                    |
|                                                                                                    |

#### 2 VLVN view of editor

Example: here you have a processor (component [spiritconsortium.org:Leon2TLM:processor:1.4]) whose use in design : ([spiritconsortium.org:Leon2TLM:design\_Leon2Platform:1.4])

### 3 Create Ecore.IPXACT Model

For create a new model, launch wizard (click to File >> New >>Other... (Ctrl +N))

#### First page of the wizard

| 😂 New                              | X     |
|------------------------------------|-------|
| Select a wizard                    |       |
| Create a new IPXACT mode           |       |
| <u>W</u> izards:                   |       |
| type filter text                   |       |
| Acceleo                            | 4     |
| Acceleo Model to Text              |       |
| D 🗁 ATL                            | 22    |
| ▷ >> C/C++                         | 0     |
| Deccsl                             |       |
| D 🗁 CVS                            |       |
| 👂 🗁 Eclipse Modeling Framework     |       |
| Ecore Tools                        |       |
| Example EMF Model Creation Wizards |       |
| 👂 🗁 GMF-Xpand                      |       |
| 👂 🗁 Graphical Modeling Framework   |       |
| V 🗁 IXPACT                         |       |
|                                    |       |
|                                    |       |
|                                    |       |
|                                    |       |
|                                    |       |
| C Sack Next > C                    | ancei |

Select IPXACT / IPXACT Ecore and Click to *Next* >

#### Second page of the wizard

| ÷                       | New                                 |                |
|-------------------------|-------------------------------------|----------------|
| PXACT model             |                                     |                |
| Create a new IP.        | KACT mode                           | t <sup>q</sup> |
| Enter or select t       | ne parent folder:                   |                |
|                         |                                     |                |
|                         | TE/DEV/EL/openembedd test/RV/T_ARS1 | 3              |
|                         | 109                                 |                |
| A demol                 |                                     |                |
| demo1bis                |                                     | 1              |
| 👂 🥃 demo2               |                                     |                |
| 👂 😂 demo4               |                                     |                |
| 👂 🗁 DemoCCS             | L                                   |                |
| 👂 🗁 ExampleV            | DHL                                 |                |
| 😅 External F            | les                                 | 22             |
| <(                      |                                     | )>             |
| ile na <u>m</u> e: Defa | ultName spirit                      |                |
| Aduppend                |                                     |                |
| Advanced >>>            |                                     |                |
|                         |                                     |                |
|                         |                                     |                |
| 0                       | Rack Novi S Cancel                  |                |
| U                       | < gackCancel                        | Fauleu         |

Select the parent folder and given the file name: (cf. eclipse help: Workbench User Guide: File)

#### Third page of the wizard

The third page of wizard can choose mode of model creation.

There are 4 modes.

| Empty (No Import)       |  |
|-------------------------|--|
| Import 1 File           |  |
| Import Folder           |  |
| Import Recursive Folder |  |

Depending on the choice of mode, the fields in the dialog evolve.

| ŧ                                    | New                            | ×                 |
|--------------------------------------|--------------------------------|-------------------|
| IPXACT model                         |                                |                   |
| Select a model objec                 | t to create                    | $\diamond$        |
| Import Ipxact                        |                                |                   |
| Empty (No Import)                    |                                | · · · · · ·       |
| -                                    |                                |                   |
|                                      |                                |                   |
|                                      |                                |                   |
| XML Encoding                         |                                |                   |
| UTF-8                                |                                | <b>~</b>          |
| <ul> <li>Automatic link r</li> </ul> | reference with IpXact DataBase |                   |
|                                      |                                |                   |
|                                      |                                |                   |
|                                      |                                |                   |
|                                      |                                |                   |
|                                      |                                |                   |
| ?                                    | < Back Next > Canc             | el <u>E</u> inish |

Click to Finish, the document is created. The editor opens automatically.

### **4** Export to IPXACT

Export Ecore.Ipxact model and convert to IPXACT file.

#### **Running export**

#### • In Ecore.IPXACT editor

Select an element in model, and in its context menu, use a command: **IPXACT Menu >> Conversion Ecore. IPXACT 2 IPXACT** 

| platform:/resou                                                             | rce/demo1bis/Leon2TLM.spirit |        |                                                  |
|-----------------------------------------------------------------------------|------------------------------|--------|--------------------------------------------------|
| 👾 Root 🗆 < <le< th=""><th><u>N</u>ew Child</th><th>&gt;</th><th></th></le<> | <u>N</u> ew Child            | >      |                                                  |
|                                                                             | Ipxact Menu                  | >      | Add Root                                         |
|                                                                             | <₽ Undo                      | Ctrl+Z | Resolve                                          |
|                                                                             | Sedo                         | Ctrl+Y | Generate SystemC                                 |
|                                                                             | ⊰ cut                        |        | Conversion ECORE.IPXACT 2 IPXACT<br>Generate UML |
|                                                                             | Сору                         |        | 86.574.674.54.54.674.57                          |

Caution: you export the current document with the latest changes even if they have not saved.

#### • In the Workspace

In the Workspace, select file \* .spirit, and in its context menu, use a command: IPXACT >> Conversion Ecore. IPXACT 2 IPXACT

| eonzit | Topcased             | 2            |                                  | 457        |  |
|--------|----------------------|--------------|----------------------------------|------------|--|
| eon2TL | KerMeta              | >            | re 🔝 Problems 📮 Console 🛚 🗌 Prop | erties 🚺 O |  |
| ystemC | WikiText             | >            |                                  |            |  |
| vstem  | 2 Ipxact             | >            | Generate SystemC                 |            |  |
| vstem  | Duranding            | Alk ( Fusher | Conversion ECORE.IPXACT 2 IPXACT |            |  |
| volhic | Properties Alt+Enter |              | Generate UML                     |            |  |
| IOTDIS |                      |              | lincia eteta alugallar           |            |  |

#### **Export** option

When you launch export, a dialog box show up.

|                       |                          | - 2 |
|-----------------------|--------------------------|-----|
| Selection output mode | Flat                     | ~   |
| File prefix           | example                  |     |
| Directory             | /local/home/bferrero/woi | ~   |
| Version               | ipxact1_4                | ~   |

The dialogue box will request four information:

- The Output mode : (Flat or Hierarchic)
- The file name prefix (when the Output mode is : *Flat*)
- The output directory where the files will be written
- Version of IPXACT (1.4 or 1.5)

#### There are 2 modes of output:

• Flat:

In the output directory, it creates file which name starting with prefix and follow by a number.

example : in the model, you have a Design ["myvendor", "mylibray", "mydesign", "version"] and a Component ["componantvendor", "componantvendor"]

if you choose, a output directory : myfolder and prefix : myprefix

it creates 2 files :

For a Component : myfolder/myprefix\_0.xml For a Design : myfolder/myprefix\_1.xml

• Hierarchic : in the folder : *outputFolder* :

For each «object'' VLNV [vendor, library, name, version], it creates a folder: %outputFolder%/%vendor%/%library%/%name%/%version% in this folder, it creates a file %name%.xml

For a same example and the output directory is *myfolder* it creates 2 files : For a Design : *myfolder/myvendor/mylibray/mydesign/version/mydesign.xml* For a Component : *myfolder/componantvendor/componantlibrary/componantname/componantversion/componantname.xml* 

# **3 Transformation FromSystemC Source code to Ecore.IPXACT**

Using two intermediate models: SystemC Model and Doxygene.

# 1 Create Ecore.IPXACT Model FromSystemC source code

To create a new document from a SystemC source code

• Running tool (based to pinavm and doxygen, en dehors d'Eclipse) (link ??)

Back to Eclipse:

Click to File >> New >> Other... (Ctrl +N)

#### First page of the wizard

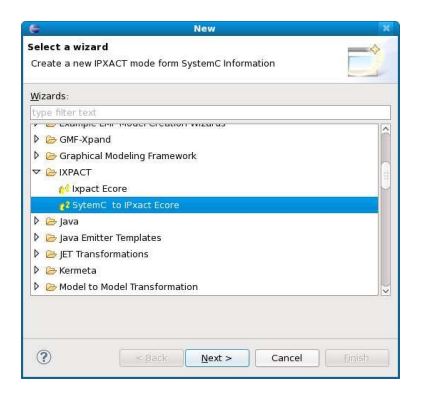

Select **IPXACT / SystemC to IPXACT Ecore and Click to** *Next >* 

#### Second page of the wizard

| ÷                   | SystemC 2 Ipxact Ecore              | P8 |
|---------------------|-------------------------------------|----|
| oxact Ecore         | Form SystemC                        |    |
| olablabla           |                                     |    |
| inter or selec      | t the parent folder:                |    |
|                     |                                     |    |
| 🖻 🚘 ABS [A          | OSTE/DEVEL/openembedd_test/RVT_ABS] |    |
| 🕨 😭 DATEBI          | 52009                               |    |
| 👂 😂 demo1           |                                     |    |
| 👂 🗁 demo 1          | bis                                 |    |
| 👂 🥃 demo2           |                                     |    |
| 👂 🗁 demo4           |                                     |    |
| 👂 😂 DemoC           | CSL                                 |    |
| 👂 😂 Exampl          | eVDHL                               |    |
| 🗁 Externa           | al Files                            | >  |
| 0                   | m. )                                |    |
| le na <u>m</u> e: 🛐 | stemC.spirit                        |    |
|                     |                                     |    |
| Advanced >:         | >                                   |    |
|                     |                                     |    |
|                     |                                     |    |
| 0                   |                                     |    |
| (?)                 | < Back Next > Cancel                |    |

Select the parent folder and given the file name: (cf. eclipse help: Workbench User Guide: File Wizard)

#### Third page of the wizard

| ÷                | SystemC 2 Ipxact Ecore                                    | - 3 |
|------------------|-----------------------------------------------------------|-----|
| PXACT model      |                                                           |     |
| Select a model   | object to create                                          |     |
|                  |                                                           |     |
| Select File :Sys | itemC Model                                               |     |
| pace/open2/fr    | inna.aoste.ipxact.systemc.design/toXML/main_ok.systemc    |     |
|                  | Browse File                                               |     |
| Select File :Do  | xyfile index                                              |     |
| /local/home/bl   | errero/workspace/open2/fr.inria.aoste.ipxact.systemc.desi |     |
|                  | Browse File                                               |     |
| ML Encoding      |                                                           |     |
| UTF-8            |                                                           | .~. |
| UTF-8            |                                                           | ~   |
|                  |                                                           |     |
|                  |                                                           |     |
|                  |                                                           |     |
|                  |                                                           |     |
|                  |                                                           |     |

Select 2 files:

(Created by the tool based on pinavm and Doxygen)

- SystemC Model: file \*.systemc (Dynamics Aspect ==> for create a Design).
- **Doxyfile Index**: file *index.coumpound* (Static Aspect ==> for create a Component).

### 2 Rule Creation

#### SystemCModel

| SystemC                                                                                                    | IPXACT!Design                                                         |
|----------------------------------------------------------------------------------------------------|-----------------------------------------------------------------------|
| • name (if null : "noname" )                                                                                                    | VLNV {"vendor" ,"lib" , %name% , "version" }                          |
| Modules M (Type t <p>)</p>                                                                                                    | ComponentInstance M (de Component T)                                  |
| <ul> <li>name</li> <li>typeName : t.name</li> <li>if the module have array of port , we extract the size of each array to make a parameter P</li> </ul> | <ul> <li>instance Name</li> <li>componentRef&gt; Component</li> </ul> |
|                                                                                                    |                                                                       |
| Channel                                                                                                    | Connection ad-hoc (name)                                              |
| List of port                                                                                                    | Port InternalPort (portRef, componentRef)                             |
|                                                                                                    |                                                                       |

| Doxygene |                                                                                                    |                                                                                                    |
|----------|----------------------------------------------------------------------------------------------------|----------------------------------------------------------------------------------------------------|
|          | Type (Name)<br>Combine with Parameter ( if present )                                                                                                    | IPXACT!Component                                                                                                    |
|          |                                                                                                    | VLNV ["vendor","lib", %name%, "version"]<br>%name%= T.name + Parameter                                                                                                    |
|          | List of the member ( <b>public-attrib</b> )                                                                                                    | Port                                                                                                    |
|          | <ul> <li>name</li> <li>definition</li> <li>definition (extraction du type) <ul> <li>if extend sc_in</li> <li>if extend sc_out</li> <li>if extend sc_inout (but not sc_out)</li> </ul> </li> <li>if there is a parameter that gives the array size N</li> </ul> | <ul> <li>name</li> <li>description</li> <li>Port Wire : <ul> <li>direction &lt;= In</li> <li>direction &lt;= Out</li> <li>direction &lt;= InOut</li> </ul> </li> <li>vector &lt;= [0 : N-1]</li> </ul> |
|          |                                                                                                    |                                                                                                    |

## 4 Transformation UML (with «IPXACT4UML" Profile) -> IPXACT

### 1 Using a profile

#### Apply a profile

#### For apply a profile.

#### In UML Model Editor:

- 1. Load a Profile ("UML Editor " >> "Load
  - Resource...»): "pathmap://SPIRITUML/IPXACT4Uml.profile.uml"
  - 2. for each package concerned,
    - 1. Select this
    - 2. Apply a profile IPXACT4UML ("UML Editor» >> "Package» >> "Apply Profile").

#### or

#### In Papyrus UML2 Editor:

- 1. Select a package.
- 2. Go to "Profile" tab of "Properties" view,
- 3. Load and apply a Profile ("Apply registered profile...") "IPXACT4UML",

#### Using a Profile

Creating a BusDefinition:

- 1. Create a UML!Package which name is a library name
- 2. Apply a profileIPXACT4UML
- 3. Create a UML!Class
- 4. Apply a stereotype <<*BusDefinition>>*
- 5. if the BusDefinition extends other BusDefinition, set the field *<<BusDefinition>>.extends* with this BusDefinition (Optional)
- 6. set the field <<*BusDefinition*>>.*ident* with a String of type: "(vendor ='%vendor%', version='%version%')" where %vendor%, and %version% are identifier of *vendor* and *version*.
- 7. set the maximum number of master on the bus in *<<BusDefinition>>.maxMasters* (Optional)
- 8. set the maximum number of slave on the bus in << Bus Definition>>.maxSlaves (Optional)
- 9. given a description <<*BusDefinition>>.description* (Optional)

#### Creating an AbstractionDefinition:

- 1. Create a UML! Package which name is a library name
- 2. Apply a profileIPXACT4UML
- 3. Create a UML!Class
- 4. Apply a stereotype <<*AbstractionDefinition>>*
- 5. If the AbtractionDefinition extends other AbtractionDefinition, set the field *<<AbstractionDefinition>>.extends* with this AbtractionDefinition ( Optional)
- 6. Set the field *<<AbstractionDefinition>>.ident* with a String of type: "(vendor ='% vendor%', version='% version%')" where % vendor%, and % version% are identifier of *vendor* and *version*.
- 7. Set the field *<<AbstractionDefinition>>.bustype* with a BusDefinition
- 8. Give a description <<*AbstractionDefinition>>.description* (Optional)
- 9. Add an AbstractionPort Transactional or an AbstractionPort Wire.

#### • Creating an AbstractionPort Transactional

- 1. From an AbstractionDefinition, create a UML!Class
- 2. Apply a stereotype *<<AbsTransactionalPort>>*
- 3. Set the field <<*AbsTransactionalPort*>>.*isAddress*
- 4. Set the field <<*AbsTransactionalPort*>>.*isData*
- 5. Set the field <<*AbsTransactionalPort>>*.*PresenceOnMaster* ((Enumeration Presence: *none*, *required*, *illegal*, *optional*)
- Set the field <<*AbsTransactionalPort>>.ServicetypeOnMaster* (name of Class<<PortTransactionalType>>) There is a wizard to configure the information.
- 7. Set the field *<<AbsTransactionalPort>>.ServicetypeImplicitOnMaster* (Boolean)
- 8. Set the field <<*AbsTransactionalPort*>>.*InitiativeOnMaster* (Enumeration Initiative : *none*, *requires*, *provides*, *both*, *phatom*)
- 9. Set the field <<*AbsTransactionalPort>>*.*PresenceOnSlave* (Enumeration Presence: *none*, *required*, *illegal*, *optional*)
- Set the field <<*AbsTransactionalPort>>.ServicetypeOnSlave* (name of children Class of PortTransactionalType)
- 11. Set the field <<*AbsTransactionalPort>>.ServicetypeImplicitOnSlave* (Boolean)
- 12. Set the field <<*AbsTransactionalPort>>.InitiativeOnSlave* (Enumeration Initiative: *none*, *requires*, *provides*, *both*, *phatom*)

#### • Creating an AbstractionPort Wire

- 1. From an AbstractionDefinition, create a UML!Class
- 2. Apply a stereotype <<*AbsWirePort>>*
- 3. Set the field *<<AbsWirePort>>.isAddress*
- 4. Set the field *<<AbsWirePort>>.isData*
- 5. Set the field *<<AbsWirePort>>.isClock*
- 6. Set the field *<<AbsWirePort>>.isReset*
- 7. Set the field <<*AbsWirePort>>*.*PresenceOnMaster* (Enumeration Presence: *none*, *required*, *illegal*, *optional*)
- 8. Set the field <<*AbsWirePort>>*.*PresenceOnSlave* (Enumeration Presence: *none*, *required*, *illegal*, *optional*)

#### Creating a Component:

- 1. Create a UML!Package which name is a library name
- 2. Apply a profileIPXACT4UML
- 3. In this Package, create a UML!Component
- 4. Give it a name
- 5. You may adding a PortTransactionalType ou PortWireType
- 6. You may adding a Businterfaces

#### Creating a PortTransactionalType

- 1. From a Component, create a UML!Class
- 2. Give it a name
- 3. Apply a stereotype <<*PortTransactionalType>>*

#### • Creating a PortWireType

- 1. From a Component, create a UML!Class
- 2. Give it a name
- 3. Apply a stereotype <<*PortWireType>>*
- 4. Set direction in <<*PortWireType>>.direction* (none, in, out, inout, phatom)

#### Creating a BusInterface

1. From a Component, create a UML!Port

- 2. Give it a name.
- 3. Apply a stereotype *<<BusInterface>>*.
- 4. Set the field *<<BusInterface>>.bustype* with a Class*<*<BusDefinition>>.

Set the field <<*BusInterface>>.abstractiontype* with a Class <<AbstractionDefinition>>.

- 5. Set the enumeration <<*BusInterface>>.interfaceMode* (Enumeration *master,slave,system,mirroredMaster,mirroredSlave, mirroredSystem*)
- 6. give a list of PortMaps <<*BusInterface>>.portMaps*, for each PortMap, give a String :"(logicalPort='%logical%', physicalPort='%physical%')" where
  - 1. %logical% is name of PortTransactionalType and
  - 2. %physical% is name of PortWireType
  - There is a wizard to configure the information.
- 7. Give a description *<<BusInterface>>.description* (Optional).
- 8. Give display Name <<*BusInterface>>.displayName* (Optional).

#### Creating a Design:

- 1. Create a UML!Package which name is a library name
- 2. In this package, create a UML!Class
- 3. Give it a name which starting by "design"
- 4. for each instance of component
  - create a UML!Proprety
    - give it a name
  - set type with a Component
- 5. for each link
  - Create a UML!Connector
  - Add UML!ConnectorEnd for each end point of a connector
    - Set *PartWithPort* (instance of the component owned a current design)
      - Set le *Role* (a port owned a component )

### 2 Example && Screenshots

Here's an example based on LEON2. It is done under Papyrus and use a profile

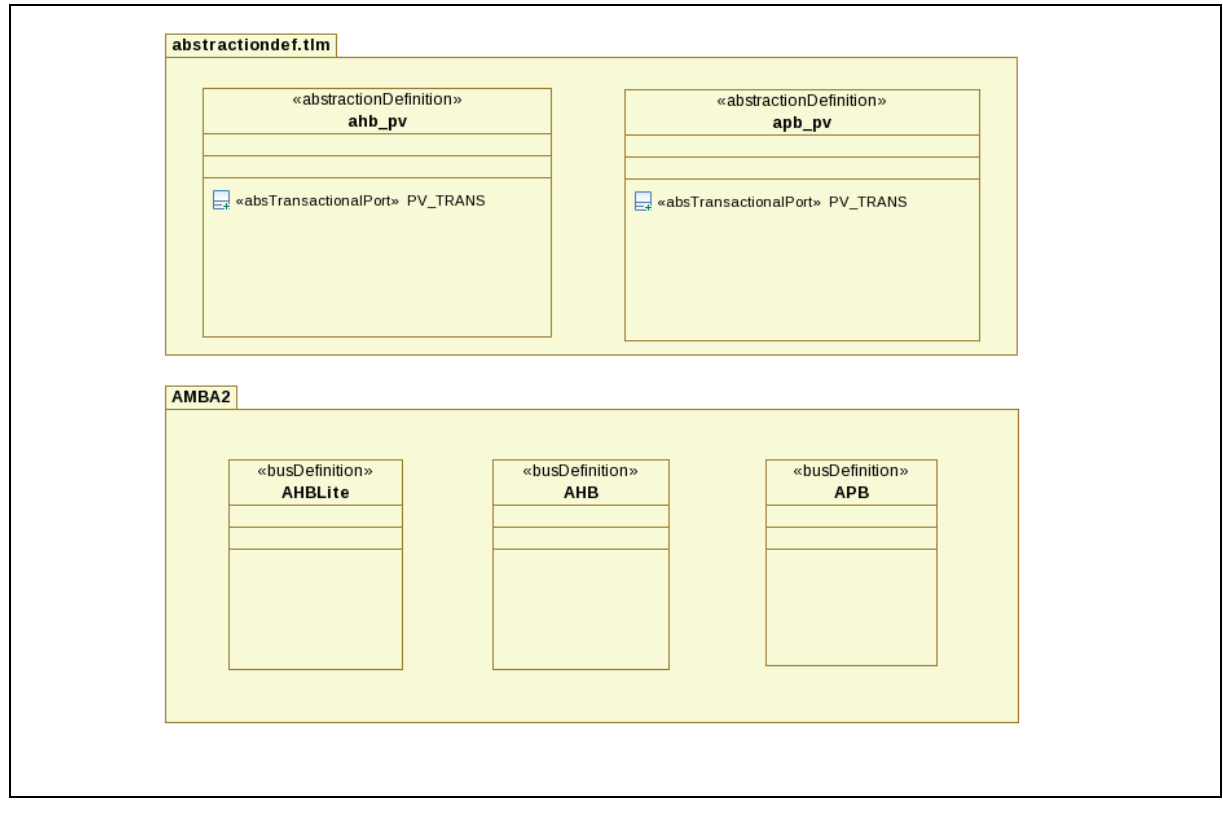

**3 BusDefinition** 

| 🗟 Leon2TLM.spirit 🛛 🖶 Leon2TLM.spirit.uml 🛛 📵 easter.uml 🏹 Leon2TLM.di2 🛙 🔪 |                                                                                                    |
|-----------------------------------------------------------------------------|----------------------------------------------------------------------------------------------------|
| Leon2TLM                                                                    |                                                                                                    |
| B                                                                           | 0                                                                                                    |
| «component, hwRAM»<br>ahbram                                                | «component, hwBridge»<br>apbmst                                                                                                   |
| wbusInterface» AHB_Slave: <undefined>[1]</undefined>                        | «businterface» AHB_Slave: <undefined> [1]</undefined>                                                                             |
| <pre>«portTransactionalType» ahb_slave_port</pre>                           | obusinterface» APB_Master: <undefined>[1]</undefined>                                                                             |
| pv_target_port                                                              | «portTransactionalType»     «portTransactionalType»       target_port     initiator_port                                          |
| «component, hwProcessor»<br>processor                                       | pv_target_port pv_initiator_port                                                                                                  |
| <pre>sbusInterface* AHB_Master: <undefined>[1]</undefined></pre>            |                                                                                                    |
| «businterface» APB_Slave: <undefined>[1]</undefined>                        | «component, hwBus» ahbbus                                                                                                    |
| wousinterface» JNG bouean [1]                                               | «busInterface» AHB_MirroredMaster0. <undefined> [1]</undefined>                                                                   |
|                                                                             | busInterface» AHB_MirroredMaster1: <undefined> [1]</undefined>                                                                    |
| «portTransactionalType»<br>ahb_master_port<br>apb_slave_port                | +businterface» AHB_MirroredSlave0. <undefined> [1]<br/>+businterface» AHB_MirroredSlave1: <undefined> [1]</undefined></undefined> |
| pv_target_port pv_initiator_port                                            | «portTransactionalType»         «portTransactionalType»           target_port         initiator_port                              |
| «portWireType»<br>irl_port intack_port                                      | pv_target_port         pv_initiator_port                                                                                          |
| Component 중 Design 타 BusDefinition                                          |                                                                                                    |

4 Composant

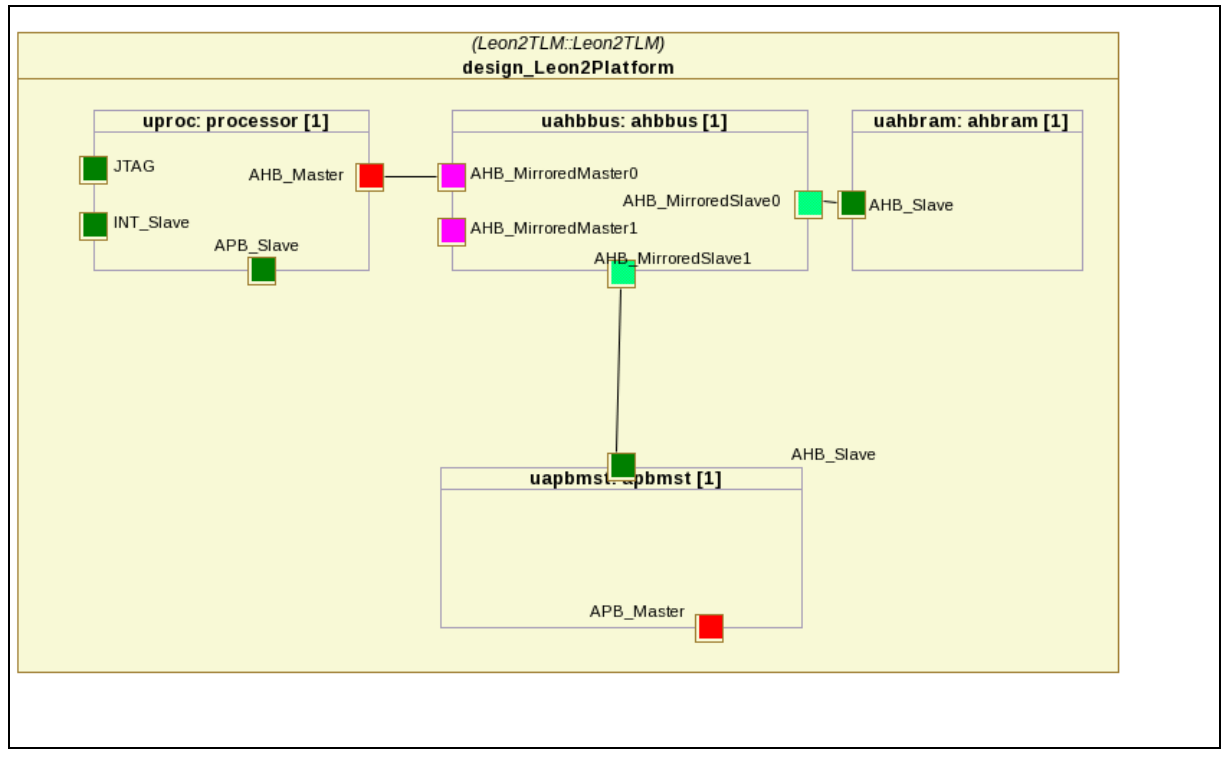

5 Design

|          | UML                                                                                                    | IPXACT                                                                                                    |
|----------|----------------------------------------------------------------------------------------------------|----------------------------------------------------------------------------------------------------|
| Design : | UML!Class design<br>the name must start with "design"                                                                                                    | IPXACT!DesignType                                                                                                    |
|          |                                                                                                    | VLNV ["spiritconsortium.org", <i>design</i> .packageowner.name, <i>design</i> .name, "1.4"]                                                                                                    |
|          | • parts : {UML!Property}                                                                                                    | <ul> <li>componentInstances :{ IPXACT!ComponentInstanceType}</li> </ul>                                                                                                    |
|          | ownedConnectors {UML!Connector}                                                                                                    | interconnections : {IPXACT!InterconnectionType}                                                                                                    |
|          |                                                                                                    |                                                                                                    |
|          | UML!Property property                                                                                                    | IPXACT!ComponentInstanceType                                                                                                    |
|          | • name                                                                                                    | • name <= property.name                                                                                                    |
|          | • type : Component                                                                                                    | <ul> <li>componentRef &lt;= IPXACT!LibraryRefType [ VLNV (<br/>property.type ) ]</li> </ul>                                                                                                    |
|          |                                                                                                    |                                                                                                    |
|          | UML!Connector connector                                                                                                    | IPXACT!InterconnectionType                                                                                                    |
|          | • name                                                                                                    | • name                                                                                                    |
|          | <ul> <li>ends</li> <li>ends[0]</li> <li>partWithRole<br/>(property du design)</li> <li>role</li> <li>ends[1]</li> <li>partWithRole<br/>(property du design)</li> <li>role</li> </ul> | <ul> <li>activeinterface         <ul> <li>IPXACT!Interface</li> <li>componentRef&lt;-<br/>connector.ends[0].partWithPort.name,</li> <li>busRef&lt;-connector.ends[0].role.name</li> </ul> </li> <li>IPXACT!Interface         <ul> <li>componentRef&lt;-<br/>connector.ends[1].partWithPort.name,</li> <li>busRef&lt;-connector.ends[1].role.name</li> </ul> </li> </ul> |

### **3** Transformation Rule:

| Component : | UML2!Component component                                                 | IPXACT!ComponentType                                                                       |
|-------------|--------------------------------------------------------------------------|--------------------------------------------------------------------------------------------|
|             |                                                                          | VLNV['spiritconsortium.org', <i>component</i> .owner.name , <i>component</i> .name ,'1.4'] |
|             | • ownedPorts : {UML2!Port}                                               | <ul> <li>busInterfaces {IPXACT!BusInterfaceType}</li> </ul>                                |
|             | UML2!Port port<br>must stereotyped by< <businterface>&gt;</businterface> | IPXACT!BusInterfaceType                                                                    |
|             | • <i>port</i> .name                                                      | • name                                                                                     |
|             | BusInterface.displayName (String ,maybe null )                           | • displayname                                                                              |
|             | BusInterface.description (String ,maybe null )                           | • description                                                                              |
|             | BusInterface.connectionRequired (Boolean)                                | • connectionRequired                                                                       |

| • BusInterface. bustype (< <busdefinition>&gt; )</busdefinition>                                                                                                 | <ul> <li>busType &lt;= IPXACT!LibraryRefType [ VLNV<br/>( BusInterface.busType ) ]</li> </ul>                       |
|----------------------------------------------------------------------------------------------------|----------------------------------------------------------------------------------------------------|
| BusInterface.abstractionType (     < <abstractiondefinition>&gt; )</abstractiondefinition>                                                                       | <ul> <li>abstractionType &lt;= IPXACT!LibraryRefType [ VLNV (<br/>BusInterface.abstractionType) ]</li> </ul>        |
| • BusInterface.interfaceMode (<br>enumeration : master,slave,system,<br>mirroredMaster,mirroredSlave,<br>mirroredSystem )                                        |                                                                                                    |
| <ul> <li><b>pour</b> BusInterface.interfaceMode==master</li> <li><i>PortMap</i> Rule</li> </ul>                                                                  | • master <=IPXACT!MasterType()                                                                                      |
| pour BusInterface.interfaceMode==slave                                                                                                    | • slave <=IPXACT!SlaveType()                                                                                        |
| <ul> <li><b>pour</b> BusInterface.interfaceMode==system</li> <li><i>PortMap Rule</i></li> </ul>                                                                  | • system<=IPXACT!SystemType(group<=port.name)                                                                       |
| pour BusInterface.interfaceMode==mirroredMaster                                                                                                    | mirroredMaster <= MirroredMasterType()                                                                              |
| pour BusInterface.interfaceMode==mirroredSlave                                                                                                    | mirroredSlave<=IPXACT!MirroredSlaveType()                                                                           |
| <ul> <li><b>pour</b> BusInterface.interfaceMode==mirroredSystem</li> <li><i>PortMap Rule</i></li> </ul>                                                          | <ul> <li>mirroredSystem &lt;=<br/>IPXACT!MirroredSystemType(group&lt;=s.name)</li> </ul>                            |
|                                                                                                    |                                                                                                    |
| PortMap Rule:                                                                                                    |                                                                                                    |
| • BusInterface.portMaps: list of String.                                                                                                    | portMaps : list of IPXACT!PortMapType                                                                               |
| format strings are : <u>"(logicalPort='%logicalname%',</u><br>physicalPort='%physicalname%')"                                                                    | Ior each String : there is:<br>IPXACT!PortMapType(<br>logicalPort<=IPXACT!LogicalPortType(<br>name <= %logicalname% |
| with<br>%logicalname% :name of Class<br>< <abstransactionalport>&gt;<br/>%physicalname% :name of Class&lt;<abswireport>&gt;</abswireport></abstransactionalport> | )<br>,physicalPort<= IPXACT!PhysicalPortType(<br>name <= %physicalname%<br>)<br>)                                   |

| AbstractionDefini<br>tion: | UML!Class <i>class</i><br>Must stereotyped by<br>< <abstractiondefinition>&gt;</abstractiondefinition>                                                                                                    | IPXACT!AbstractionDefinition                                                                                                    |
|----------------------------|----------------------------------------------------------------------------------------------------|----------------------------------------------------------------------------------------------------|
|                            | <ul> <li>AbstractionDefinition.ident (String : format<br/>:"vendor='% vendor%',<br/>version='% version%' ")</li> </ul>                                                                                                    | VLNV[%vendor%, <i>class</i> .owner.name , <i>class</i> .name, %version%]                                                                                                    |
|                            | AbstractionDefinition.busType (     < <busdefinition>&gt; )</busdefinition>                                                                                                    | <ul> <li>bustype &lt;= IPXACT!LibraryRefType [ VLNV (<br/>BusInterface.busType) ]</li> </ul>                                                                                                    |
|                            | AbstractionDefinition.description (String,<br>maybe null)                                                                                                    | description                                                                                                    |
|                            | AbstractionDefinition.extends (     << <abstractiondefinition>&gt;, maybe null )</abstractiondefinition>                                                                                                    | <ul> <li>extends &lt;= IPXACT!LibraryRefType [ VLNV (<br/>BusInterface.extends ) ]</li> </ul>                                                                                                    |
|                            | nestedClassifer : {Classifier}                                                                                                    | <ul> <li>ports &lt;= {IPXACT!PortType1}</li> </ul>                                                                                                    |
|                            |                                                                                                    |                                                                                                    |
|                            | UML!Classifier<br>< <abstransactionalport>&gt; ( cas<br/>transactionnel )</abstransactionalport>                                                                                                    | IPXACT!PortType1                                                                                                    |
|                            | • name                                                                                                    | logicalName                                                                                                    |
|                            | <ul> <li>AbsTransactionalPort.isAdress (Boolean )</li> <li>AbsTransactionalPort.isData (Boolean )</li> <li>AbsTransactionalPort.PresenceOnMaster<br/>(Enumeration : PresenceKind)</li> <li>AbsTransactionalPort.InitiativeOnMaster<br/>(Enumeration : <u>InitiativeKind</u>)</li> <li>AbsTransactionalPort.ServicetypeOnMaster<br/>(String )</li> <li>AbsTransactionalPort.ServicetypeImplicitO<br/>nMaster (Boolean )</li> <li>AbsTransactionalPort.PresenceOnSlave<br/>(Enumeration : PresenceKind )</li> </ul> | <ul> <li>transactional &lt;= IPXACT!TransactionalType(         <ul> <li>qualifier&lt;- IPXACT!QualifierType</li> <li>isAddress &lt;=<br/>AbsTransactionalPort.isAddress</li> <li>isData &lt;=<br/>AbsTransactionalPort'.isData</li> <li>,onMaster&lt;=IPXACT!OnMasterType (</li> <li>presence&lt;=<br/>AbsTransactionalPort.PresenceOnMas<br/>ter,</li> <li>service = _servicemaster )</li> <li>,onSlave&lt;=IPXACT!OnSlaveType (</li> <li>presence&lt;=AbsTransactionalPort'Prese<br/>nceOnSlave</li> <li>service &lt;= _serviceSlave))</li> </ul> </li> <li>Avec</li> <li>_servicemaster&lt;-IPXACT!ServiceType1 (</li> <li>initiative&lt;=AbsTransactionalPort.InitiativeOnMaster</li> <li>typeName&lt;= IPXACT!TypeNameType3 (</li> </ul> |
|                            | <ul> <li>AbsTransactionalPort.InitiativeOnSlave<br/>(Enumeration : InitiativeKind)</li> <li>AbsTransactionalPort.ServicetypeOnSlave (<br/>String)</li> <li>AbsTransactionalPort.ServicetypeImplicitO<br/>nSlave (Boolean)</li> </ul>                                                                                                    | <ul> <li>typeName&lt;= IPXAC1'I1ypeName1ype3 (         <ul> <li>value&lt;=AbsTransactionalPort.ServicetypeO nMaster .first()</li> <li>,implicit&lt;=AbsTransactionalPort'.Servicetyp eImplicitOnMaster .first()</li> </ul> </li> <li>serviceslave&lt;-IPXACT!ServiceType1 (</li> </ul>                                                                                                    |
|                            |                                                                                                    | <ul> <li>initiative&lt;-AbsTransactionalPort.InitiativeOnSlave'</li> <li>,typeName&lt;-IPXACT!TypeNameType3 (</li> <li>value&lt;-<br/>AbsTransactionalPort.ServicetypeOnSlave.f irst()</li> <li>implicit&lt;-<br/>AbsTransactionalPort.ServicetypeImplicitO<br/>nSlave.first() ))</li> </ul>                                                                                                    |
|                            |                                                                                                    |                                                                                                    |

| UML!Classifier<br>< <abswireport>&gt; (cas Wire )</abswireport>                                                                                                    | IPXACT!PortType1                                                                                                    |
|----------------------------------------------------------------------------------------------------|----------------------------------------------------------------------------------------------------|
| • name                                                                                                    | logicalName                                                                                                    |
| <ul> <li>AbsWirePort.isAddress (Boolean )</li> <li>AbsWirePort.isData (Boolean )</li> <li>AbsWirePort.isClock (Boolean )</li> <li>AbsWirePort.isReset (Boolean )</li> <li>AbsWirePort.PresenceOnMaster<br/>(Enumeration :PresenceKind )</li> <li>AbsWirePort.PresenceOnSlave (Enumeration n: PresenceKind)</li> </ul> | <ul> <li>wire&lt;=IPXACT!WireType(         <ul> <li>qualifier&lt;- IPXACT!QualifierType1</li> <li>isAddress &lt;= AbsWirePort.isAddress</li> <li>isData &lt;= AbsWirePort.isData</li> <li>isClock &lt;=AbsWirePort.isClock</li> <li>isReset &lt;= AbsWirePort.isReset )</li> </ul> </li> <li>onMaster &lt;=IPXACT!OnMasterType1(             <ul> <li>presence&lt;=AbsWirePort.PresenceOn Master )</li> <li>onSlave &lt;=IPXACT!OnSlaveType1(                <ul> <li>presence&lt;=AbsWirePort.PresenceOn Master )</li> </ul> </li> </ul> </li> </ul> |
| UML!Enumeration InitiativeKind                                                                                                    | IPXACT!InitiativeType                                                                                                    |
| (none ,requires ,provides,both,phatom )                                                                                                    | (requires ,provides,both,phatom )                                                                                                    |
| -none<br>-requires<br>-provides<br>-both<br>-phantom                                                                                                    | -phantom<br>-requires<br>-provides<br>-both<br>-phantom                                                                                                    |
| UML!Enumeration PresenceKind<br>(none,required,illegal,optional)                                                                                                    | IPXACT!PresenceType<br>(required,illegal,optional)                                                                                                    |
| -none<br>-required<br>-illegal<br>-optional                                                                                                    | -optional<br>-required<br>-illegal<br>-optional                                                                                                    |
|                                                                                                    |                                                                                                    |

| BusDefinition:                                 | UML!Class <i>class</i><br>must stereotyped by<< BusDefinition>>                                              | IPXACT!BusDefinition                                                                          |
|------------------------------------------------|----------------------------------------------------------------------------------------------------|-----------------------------------------------------------------------------------------------|
|                                                | <ul> <li>BusDefinition.ident (String : format<br/>is:"vendor='%vendor%',<br/>version=%version%'")</li> </ul> | VLNV [%vendor%, <i>class</i> .owner.name, <i>class</i> .name, %version%]                      |
|                                                | BusDefinition.isAdressable (Boolean)                                                                         | isAdressable                                                                                  |
|                                                | BusDefinition.maxSlave (Integer ,maybe null )                                                                | • maxSlaves                                                                                   |
| BusDefinition.maxMaster (Integer ,maybe null ) | • maxMaster                                                                                                  |                                                                                               |
|                                                | BusDefinition.directConnection (Boolean)                                                                     | directConnection                                                                              |
|                                                | • BusInterface.description (String, maybe null )                                                             | • description                                                                                 |
|                                                | BusDefinition.extends ( < <busdefinition>&gt;     ,maybe null )</busdefinition>                              | <ul> <li>extends &lt;= IPXACT!LibraryRefType [ VLNV<br/>( BusInterface.extends ) ]</li> </ul> |
|                                                |                                                                                                    |                                                                                               |

### 4 Launch Transformation:

In the Workspace, select file \*.uml, and in its context menu, use a command UML 2 ECORE.IPXACT

For a file *myfichier.uml*, you get a file *myfichier.spirit*. At the end of processing, the new file is automatically opened.

# **5** Transformation IPXACT -> UML

### **1** Transformation Rule

|          | ІРХАСТ                                                                                                    | UML avec Profile                                                                                                    |
|----------|----------------------------------------------------------------------------------------------------|----------------------------------------------------------------------------------------------------|
| Design : | IPXACT!Design                                                                                                    | UML!Class design                                                                                                    |
|          | VLNV [Library]                                                                                                    | Package:Class.owner.owner .name"design"                                                                                                    |
|          | VLNV [Name]                                                                                                    | name                                                                                                    |
|          | ComponentInstance <i>instance</i> <ul> <li><i>instance</i>.name</li> <li><i>instance</i>.conponentRef</li> </ul>                                                                                        | Property <i>property</i> <ul> <li>property.name = name</li> <li>property.type &lt;= Ref Component [ VLNV ]</li> </ul>                                                                                                    |
|          | InterConnection : <i>interconnection</i> <ul> <li><i>interconnection</i>.name</li> <li><i>interconnection</i>.activeInterface</li> <li>{ } <ul> <li>componentRef</li> <li>busRef</li> </ul> </li> </ul> | Connector connector <ul> <li>connector.name</li> <li>connector.ends { }</li> <li>partWithPort &lt;= ref property [ <i>instance.name</i> &lt;= componentRef]</li> <li>role &lt;= ref port [ Businterface.name &lt;= busRef ]</li> </ul> |
|          |                                                                                                    |                                                                                                    |

| Component :         | IPXACT!Component<br>[VLNV]                                                           | UML!Component                                                                                                    |  |
|---------------------|--------------------------------------------------------------------------------------|----------------------------------------------------------------------------------------------------|--|
|                     |                                                                                      | Package: Class.owner.owner.name= "component"                                                                                     |  |
|                     | VLNV [libray]                                                                        | Package : Class.owner .name                                                                                                    |  |
|                     | VLNV [name]                                                                          | Component.name                                                                                                    |  |
|                     | busInterfaces.businterface {BusInterface}                                            | {Port}                                                                                                    |  |
| <b>BusInterface</b> | IPXACT!BusInterface                                                                  | UML!Port< <businterface>&gt;</businterface>                                                                                      |  |
|                     | name                                                                                 | Port.name                                                                                                    |  |
|                     | busType                                                                              | < <businterface>&gt;.busType<br/>&lt;= Ref &lt;<busdefinition>&gt; [VLNV]</busdefinition></businterface>                         |  |
|                     | abstractionType                                                                      | < <businterface>&gt;.abstractionType<br/>&lt;= Ref &lt;<abstractiondefinition>&gt; [VLNV]</abstractiondefinition></businterface> |  |
|                     | <pre>portmapTypes.portType { PortmapType }</pre>                                     | portMaps <= { String }                                                                                                    |  |
|                     | <ul> <li>portMapType</li> <li>logicalPort.name</li> <li>physicalPort.name</li> </ul> | <ul> <li>String s =<br/>"(logicalPort'=%logicalport.name%',physicalPort='%<br/>physicalPort.name%')"</li> </ul>                  |  |

| One is not null among(master ,slave ,<br>system, mirroredMaster,<br>mirroredSlave, mirroredSystem) |                                                                                         |
|----------------------------------------------------------------------------------------------------|-----------------------------------------------------------------------------------------|
| master ( master != null)                                                                           | < <businterface>&gt;.interfaceMode= InterfaceModeKind.master</businterface>             |
| slave ( <i>slave</i> != <i>null</i> )                                                              | < <businterface>&gt;.interfaceMode= InterfaceModeKind.slave</businterface>              |
| system ( system != null)                                                                           | < <businterface>&gt;.interfaceMode= InterfaceModeKind.system</businterface>             |
| mirroredMaster ( mirroredMaster != null)                                                           | < <businterface>&gt;.interfaceMode=<br/>InterfaceModeKind.mirroredMaster</businterface> |
| mirroredSlave ( <i>mirroredSlave</i> != null)                                                      | < <businterface>&gt;.interfaceMode=<br/>InterfaceModeKind.mirroredSlave</businterface>  |
| mirroredSystem ( <i>mirroredSystem</i> != null)                                                    | < <businterface>&gt;.interfaceMode=<br/>InterfaceModeKind.mirroredSystem</businterface> |
| all are null                                                                                       | < <businterface>&gt;.interfaceMode= InterfaceModeKind.none</businterface>               |

| BusDefinition | <b>BusDefinition</b> [VLNV] | Class < <busdefinition>&gt;</busdefinition>                                                              |
|---------------|-----------------------------|----------------------------------------------------------------------------------------------------|
|               |                             | Package: Class.owner.owner.name= "busdefintion"                                                          |
|               | VLNV [libray]               | Package: Class.owner.name                                                                                |
|               | VLNV [name]                 | Class.name                                                                                               |
|               | VLNV [vendor, version]      | < <busdefinition>&gt;.ident ="vendor='%vendor%',<br/>version='%version%'")</busdefinition>               |
|               | extends (if extends !=null) | < <busdefinition>&gt;.extends &lt;= Ref &lt;<busdefinition>&gt; [ VLNV ]</busdefinition></busdefinition> |
|               |                             |                                                                                                    |

| AbstractionDef inition | AbstractionDefinition<br>[VLNV]                                 | Class < <abstractiondefinition>&gt;</abstractiondefinition>                                                |  |
|------------------------|-----------------------------------------------------------------|----------------------------------------------------------------------------------------------------|--|
|                        |                                                                 | Package:Class.owner.owner.name "abstractionDefinition"                                                     |  |
|                        | VLNV [libray]                                                   | Package:Class.owner.name                                                                                   |  |
|                        | VLNV [vendor, version]                                          | < <abstractiondefinition>&gt;.ident ="vendor='%vendor%',<br/>version='%version%'")</abstractiondefinition> |  |
|                        | extends (if extends !=null)                                     | < <abstractiondefinition>&gt;.extends &lt;= Ref<br/>AbstractionDefinition [ VLNV ]</abstractiondefinition> |  |
|                        | busType                                                         | < <abstractiondefinition>&gt;.busType &lt;=Ref Busdefinition [VLNV]</abstractiondefinition>                |  |
|                        |                                                                 |                                                                                                    |  |
|                        | portType: 2 cas <ul> <li>Transactional</li> <li>Wire</li> </ul> | Class <<>> is child of Class << <b>AbstractionDefinition</b> >>                                            |  |
| Transactional          | Transactional (portType.transactional<br>!=null)                | Class < <abstransctionnalport>&gt;</abstransctionnalport>                                                  |  |
|                        | transactional.qualifier.isAddress                               | < <abstransactionalport>&gt;.isAddress</abstransactionalport>                                              |  |
|                        | transactional.qualifier.isData                                  | < <abstransactionalport>&gt;.isData</abstransactionalport>                                                 |  |
|                        | transactional.onMaster.presence                                 | < <abstransactionalport>&gt;.PresenceOnMaster</abstransactionalport>                                       |  |
|                        | transactional.onMaster.service.initiative                       | < <abstransactionalport>&gt;.InitiativeOnMaster</abstransactionalport>                                     |  |
|                        | transactional.onMaster.service.typeName. value                  | < <abstransactionalport>&gt;.ServicetypeOnMaster</abstransactionalport>                                    |  |
|                        | transactional.onMaster.service.typeName.i<br>mplicit            | < <abstransactionalport>&gt;.ServicetypeImplicitOnMaster</abstransactionalport>                            |  |
|                        | transactional.onSlave.presence                                  | < <abstransactionalport>&gt;.PresenceOnSlave</abstransactionalport>                                        |  |
|                        | transactional.onSlave.service.initiative                        | < <abstransactionalport>&gt;.InitiativeOnSlave</abstransactionalport>                                      |  |
|                        | transactional.onSlave.service.typeName.v<br>alue                | < <abstransactionalport>&gt;.ServicetypeOnSlave</abstransactionalport>                                     |  |
|                        | transactional.onSlave.service.typeName.i<br>mplicit             | < <abstransactionalport>&gt;.ServicetypeImplicitOnSlave</abstransactionalport>                             |  |
|                        |                                                                 |                                                                                                    |  |

| Wire | Wire ( <i>portType.wire</i> !=null ) | Class < <abswireport>&gt;</abswireport>            |  |
|------|--------------------------------------|----------------------------------------------------|--|
|      |                                      |                                                    |  |
|      | wire.qualifier.isAddress             | < <abswireport>&gt;.isAddress</abswireport>        |  |
|      | wire.qualifier.isData                | < <abswireport>&gt;.isData</abswireport>           |  |
|      | wire.qualifier.isClock               | < <abswireport>&gt;.isClock</abswireport>          |  |
|      | wire.qualifier.isReset               | < <abswireport>&gt;.isReset</abswireport>          |  |
|      | wire.onMaster.presence               | < <abswireport>&gt;.PresenceOnMaster</abswireport> |  |
|      | wire.onSlave.presence                | < <abswireport>&gt;.PresenceOnSlave</abswireport>  |  |

### **1** Launch Transformation:

#### • In Ecore.IPXACT editor

Select an element in model, and in its context menu, use a command: Ipxact Menu >> Generate UML

| platform:/resou                                                         | urce/demo1bis/Leon2TLM.spirit |        |                                                  |
|-------------------------------------------------------------------------|-------------------------------|--------|--------------------------------------------------|
| Root : < <l< th=""><th><u>N</u>ew Child</th><th>&gt;</th><th></th></l<> | <u>N</u> ew Child             | >      |                                                  |
|                                                                         | lpxact Menu                   | >      | Add Root                                         |
|                                                                         | <₽ Undo                       | Ctrl+Z | Resolve                                          |
|                                                                         | Sedo                          | Ctrl+Y | Generate SystemC                                 |
|                                                                         | -√ Cut                        |        | Conversion ECORE.IPXACT 2 IPXACT<br>Generate UML |

Caution: you export the current document with the latest changes even if they have not saved.

#### • In the Workspace

In the Workspace, select file \* .spirit, and in its context menu, use a command: Ipxact >> Generate UML

| eonzit | Topcased            | 1         |                                     |           |
|--------|---------------------|-----------|-------------------------------------|-----------|
| eon2TL | KerMeta             | >         | re 📳 Problems 📮 Console 🛿 🔪 🗖 Prope | rties 🖸 O |
| vstemC | WikiText            | >         |                                     |           |
| vstem  | 2 Ipxact            | ÷         | Generate SystemC                    |           |
| wetome |                     |           | Conversion ECORE.IPXACT 2 IPXACT    |           |
| ysteme | P <u>r</u> operties | Alt+Enter | Generate UML                        |           |
| olbis  |                     | 7.6       | incia strte alugallos               |           |

for a file *myfichier.spirit* ==> *myfichier.spirit.uml*, if there are Designs in the model and Papyrus is installed then, there will also file *myfichier.spirit.di2*.

# 6 Transformation FromIPXACT to SystemC

### **1 IPXACT to SystemC**

Consider a design, with components (all with an implementation in SystemC)

For this design we create a file SystemC as:

|                                                                   | /*                                                    |
|-------------------------------------------------------------------|-------------------------------------------------------|
|                                                                   | * Generate design : [VLNV]                            |
|                                                                   | *                                                     |
| Design                                                            | */                                                    |
|                                                                   | #include "systemc.h"                                  |
|                                                                   |                                                       |
| For all the components used, it looks for all the systemC headers | List of all includes                                  |
|                                                                   | <pre>int sc_main(int ac ,char *av[] ) {</pre>         |
|                                                                   | // Declaration des signaux                            |
| Creation of signals :                                             | d'interconnection                                     |
| Creating a variable so the name is that of the signal             | c signal /% signal Type % \% signal ID%               |
|                                                                   | sc_signal  /osignal /0                                |
| Creation of instances :                                           |                                                       |
| for all ComponentInstance instance                                | // Declaration des Instances                          |
|                                                                   |                                                       |
| • <i>instance</i> .name ==> %1nstanceName%                        |                                                       |
| • <i>instance</i> .conponentRef ==> %instanceType%                | %instanceType% %instanceName% (<br>"%instanceName%"); |
| Creation of links between the port and the signals                |                                                       |
| for all Interconnection <i>interconnection</i>                    |                                                       |
|                                                                   | // Manning Interconnection                            |
| • interconnection $$ % signal $ID$ %                              | // Mapping Interconnection                            |
| • interconnection activeInterface(                                |                                                       |
| • $interconnection.activementace{} $                              | Vinstango Namo 0/ 0/ northam a 0/ (0/ signal          |
| • componentRef ==> % instance(vame%                               | <i>Joinstancesvame /0. /oportname /0(/osignat</i>     |
| • busker ==> %portivame%                                          |                                                       |
|                                                                   |                                                       |
|                                                                   | sc_start();                                           |
|                                                                   | return 0;                                             |
|                                                                   | }                                                     |

you must complete the file. Check constructors calling are valid.

**Warning**: if the design is not correct, it may have errors at compile or execution. Ex: Problem typing between port, Port Non Connected

### 2 Launch generation

#### • In Ecore.IPXACT editor

Select an element in model, and in its context menu, use a command: **IPXACT Menu** >> **Generate SystemC**.

| platform:/res | ource/demo1bis/Leon2TLM.spirit |        |                                                  |
|---------------|--------------------------------|--------|--------------------------------------------------|
| 🕂 Root : <<   | Le <u>N</u> ew Child           | >      |                                                  |
|               | Ipxact Menu                    | >      | Add Root                                         |
|               | الله الم                       | Ctrl+Z | Resolve                                          |
|               | 😒 <u>R</u> edo                 | Ctrl+Y | Generate SystemC                                 |
|               | of Cut                         |        | Conversion ECORE.IPXACT 2 IPXACT<br>Generate UML |
|               | Copy                           |        |                                                  |

Caution: you export the current document with the latest changes even if they have not saved.

#### • In the Workspace

In the Workspace, select file \* .spirit, and in its context menu, use a command: IPXACT >> Generate SystemC.

| eonzit | Topcaseu            | e e e e e e e e e e e e e e e e e e e |                                                  | S./     |
|--------|---------------------|---------------------------------------|--------------------------------------------------|---------|
| eon2TL | KerMeta             | >                                     | re 🛃 Problems 📮 Console 🛛 🔪 🔲 Propert            | ies 🚯 O |
| ystemC | WikiText            | >                                     |                                                  |         |
| vstem  | 2 Ipxact            |                                       | Generate SystemC                                 |         |
| ystemC | P <u>r</u> operties | Alt+Enter                             | Conversion ECORE.IPXACT 2 IPXACT<br>Generate UML |         |
| 101015 |                     |                                       | Construction for the Instruction of the second   |         |

In the directory the source file, there is a subdirectory "outputSystemC" in which there are files \*. cc (one file per design)